GaussDB(for MySQL)

## **Getting Started**

 Issue
 01

 Date
 2024-09-04

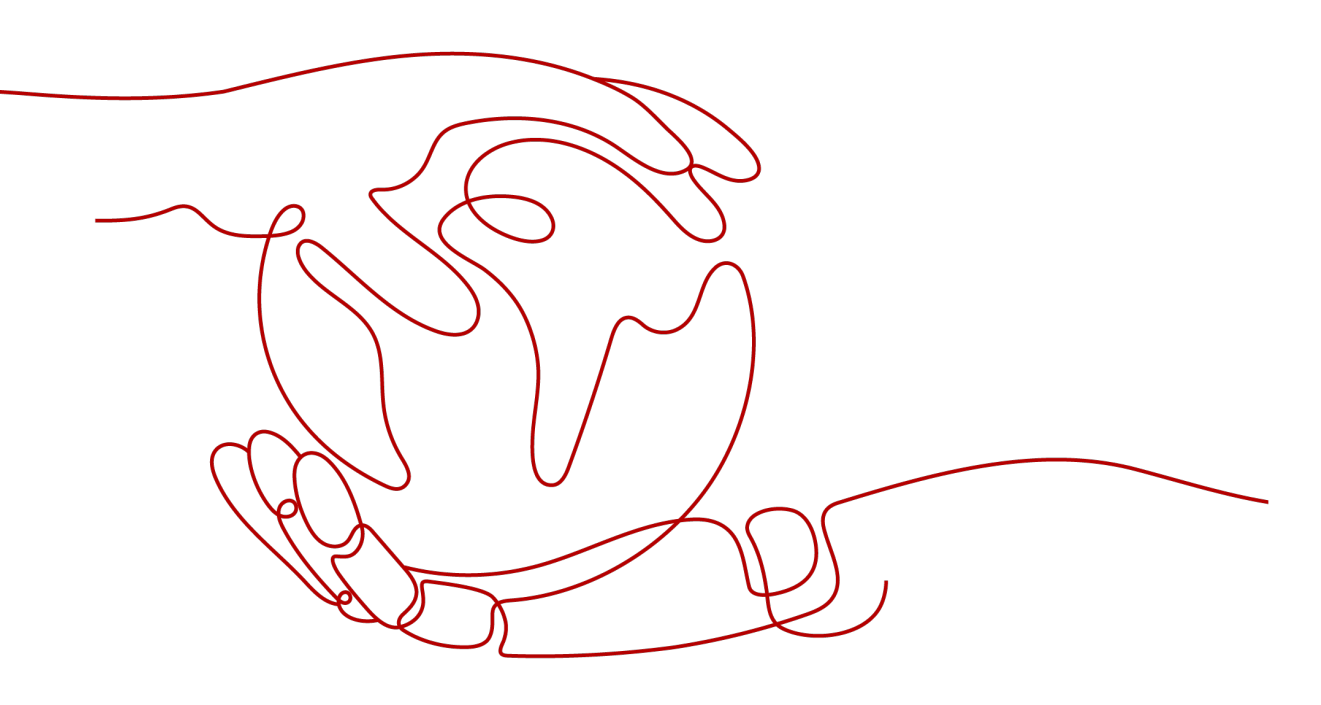

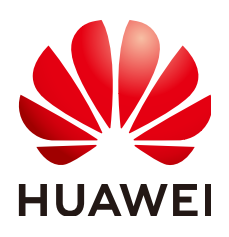

HUAWEI CLOUD COMPUTING TECHNOLOGIES CO., LTD.

#### Copyright © Huawei Cloud Computing Technologies Co., Ltd. 2024. All rights reserved.

No part of this document may be reproduced or transmitted in any form or by any means without prior written consent of Huawei Cloud Computing Technologies Co., Ltd.

#### **Trademarks and Permissions**

NUAWEI and other Huawei trademarks are the property of Huawei Technologies Co., Ltd. All other trademarks and trade names mentioned in this document are the property of their respective holders.

#### Notice

The purchased products, services and features are stipulated by the contract made between Huawei Cloud and the customer. All or part of the products, services and features described in this document may not be within the purchase scope or the usage scope. Unless otherwise specified in the contract, all statements, information, and recommendations in this document are provided "AS IS" without warranties, guarantees or representations of any kind, either express or implied.

The information in this document is subject to change without notice. Every effort has been made in the preparation of this document to ensure accuracy of the contents, but all statements, information, and recommendations in this document do not constitute a warranty of any kind, express or implied.

### **Contents**

| 1 Buy | ng a DB Instance and Connecting to It Using a MySQL Client | 1  |
|-------|------------------------------------------------------------|----|
| 2 Buy | ng a DB Instance and Connecting to It Using MySQL-Front    | .9 |
| 3 Get | ing Started with Common Practices                          | 14 |

## **1** Buying a DB Instance and Connecting to It Using a MySQL Client

You can connect to your DB instance using a Linux ECS with a MySQL client installed over a private network. This section describes how to access a GaussDB(for MySQL) instance from an ECS using a standard MySQL client.

#### Step 1: Buy a DB Instance

Step 2: Buy an ECS

Step 3: Test Connectivity and Install a MySQL Client

Step 4: Connect to the DB Instance Using the MySQL Client

#### Step 1: Buy a DB Instance

- 1. Go to the **Buy DB Instance** page.
- 2. Configure instance information and click Next.

#### Figure 1-1 Selecting a DB engine version

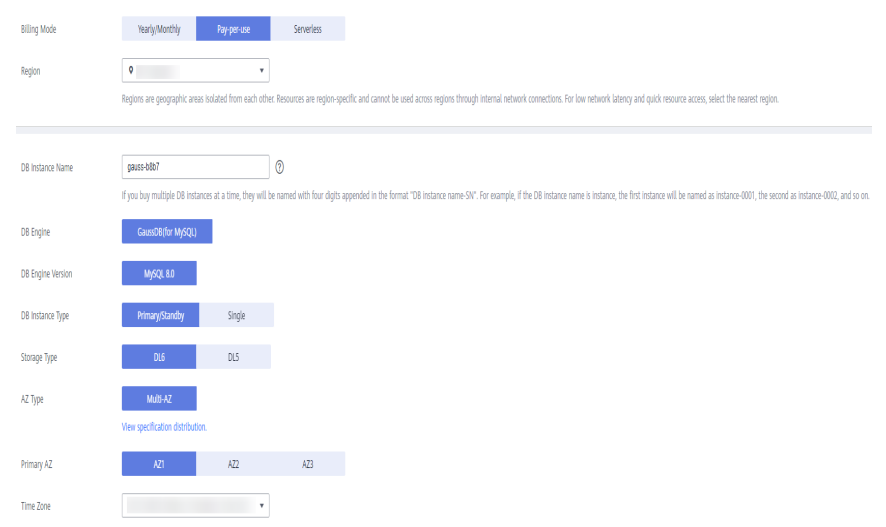

?

#### Figure 1-2 Selecting specifications

| Instance Specifications | Dedirated                                                                                                    |                                           |
|-------------------------|----------------------------------------------------------------------------------------------------|-------------------------------------------|
|                         | Dedicated: The Instance offers premium performance by providing dedicated CPU and memory resources for your services.                                              |                                           |
| CPU Architecture        | x86 Kunpeng ⑦                                                                                                    |                                           |
|                         | vCPUs   Memory Maximum C                                                                                                    | ionnections                               |
|                         | 2 vCPUs   8 GB                                                                                                    | 2,500                                     |
|                         | ○ 2 vCPUs   16 GB                                                                                                    | 5,000                                     |
|                         | O 4 vCPUs   16 G8                                                                                                    | 5,000                                     |
|                         | O 4 VCPUS   32 G8                                                                                                    | 10,000                                    |
|                         | O 8 vCPUs   32 G8                                                                                                    | 10,000                                    |
|                         | O 8 VCPUS   64 G8                                                                                                    | 10,000                                    |
|                         | Currently selected: Dedicated   x86   2 vCPUs   8 GB                                                                                                    |                                           |
| Nodes                   | <u> </u>                                                                                                    |                                           |
| Storage                 | Storage will be scaled up dynamically based on the amount of data that needs to be stored, and is billed hourly on a pay-per-use basis.                            |                                           |
| Backup Space            | GaussD8(for MySQL) provides free backup storage equal to the amount of your used storage space. After the free backup space is used up, you will be billed for the | e additional space on a pay-per-use basis |

#### Figure 1-3 Configuring a network

|                | ⑦ Relationship among VPCs, subnets, security groups, and DB instances                                                                                                    |  |  |  |  |  |  |  |
|----------------|----------------------------------------------------------------------------------------------------|--|--|--|--|--|--|--|
| VPC            | vpc-default    C Automatically-assigned IP   View In-use IP Address                                                                                                    |  |  |  |  |  |  |  |
|                | After the DB Instance's created, the IVC cannot be changed. If you want to create a VFC go to the VFC console. IP-6 subnets are not supported. If you want to create DB Instances in batches, the IP addresses are automatically assigned. Available IP addresses 247.<br>An EP is required if you want to access DB Instances through a public returnet. New EPs. |  |  |  |  |  |  |  |
| Security Group | default                                                                                                    |  |  |  |  |  |  |  |
|                | In a security group, rules that authorize connections to DB instances apply to all DB instances associated with the security group.                                                                                                    |  |  |  |  |  |  |  |
|                | Ensure that port 3306 of the security group allows traffic from your server IP address to the DB instance.                                                                                                    |  |  |  |  |  |  |  |
|                | Security Group Rules 🛩 Add Inbound Rule                                                                                                    |  |  |  |  |  |  |  |

#### Figure 1-4 Setting a password

| Administrator          | root                                                                                                    |
|------------------------|----------------------------------------------------------------------------------------------------|
| Administrator Password | Keep your password secure. The system cannot retrieve your password.                                                                    |
| Confirm Password       |                                                                                                    |
|                        |                                                                                                    |
| Parameter Template     | Default-GaussD8-for-MySQL 8.0    View Parameter Template                                                                                |
| Table Name             | Case sensitive Case insensitive ⑦ This option cannot be changed later.                                                                  |
| Enterprise Project     | Select   C Create Enterprise Project                                                                                                    |
|                        |                                                                                                    |
| Tag                    | It is recommended that you use TMS's predefined tag function to add the same tag to different cloud resources. C View predefined tags 💿 |
|                        | Tag key Tag value                                                                                                    |
|                        | You can add 20 more taos.                                                                                                    |
|                        | -                                                                                                    |
| Quantity               | - 1 + (2) The total number of DB instances cannot exceed 999. Increase quota                                                            |

3. Check the purchased DB instance.

#### Figure 1-5 Purchase succeeded

| Change to Yearly/Monthly | Export Instance Info | )                          |                   |             |                   |              |              |            |            |            |              |           |                    |        |
|--------------------------|----------------------|----------------------------|-------------------|-------------|-------------------|--------------|--------------|------------|------------|------------|--------------|-----------|--------------------|--------|
| All                      | ×)(                  | Q Search by DB             | instance name     |             |                   |              |              |            |            |            |              |           |                    | 00     |
| Name/ID 🕀                | Descrip 🖯            | DB Instanc                 | DB Engi \varTheta | Status      | Billing \varTheta | Private IP A | Private IP A | Proxy Addr | Private Do | Enterprise | Created      | Databas 0 | Operation          |        |
| gauss-4321 &             | 0 - 2                | Primary/Sta<br>2 vCPUs   8 | GaussDB(fo        | O Available | Pay-per-use       |              |              | -          | -          | -          | Jul 26, 2024 | 3306      | Log In View Metric | More ~ |
| Turi Durati da Catalana  | <b>.</b>             |                            |                   |             |                   |              |              |            |            |            |              |           |                    |        |

- 4. Click the DB instance name to enter the **Basic Information** page.
- 5. In the **Network Information** area, obtain the private IP address and database port.

#### Figure 1-6 Viewing the private IP address and database port

| Network Information             |       |                         |             |  |  |  |  |
|---------------------------------|-------|-------------------------|-------------|--|--|--|--|
| Private IP Address              |       | Public IP Address (EIP) | Bind        |  |  |  |  |
| Private Domain Name             | Apply | Database Port           | 3306 🖉      |  |  |  |  |
| Recommended Max.<br>Connections | 2,500 | VPC                     | vpc-default |  |  |  |  |
| Subnet                          |       | Security Group          | default 🖉   |  |  |  |  |

#### Step 2: Buy an ECS

I

- 1. Log in to the management console and check whether there is an ECS available.
  - If there is a Linux ECS, go to **3**.
  - If there is a Windows ECS, see Buying a DB Instance and Connecting to It Using MySQL-Front.
  - If no ECS is available, go to 2.
- 2. Buy an ECS and select Linux (for example, CentOS) as its OS.

To download a MySQL client to the ECS, bind an EIP to the ECS. The ECS must be in the same region, VPC, and security group as the DB instance for mutual communications.

For details about how to purchase a Linux ECS, see **Purchasing an ECS** in *Elastic Cloud Server Getting Started*.

3. On the **ECS Information** page, view the region and VPC of the ECS.

#### Figure 1-7 Viewing basic information about the ECS

| ECS Information |                                                       |
|-----------------|-------------------------------------------------------|
| ID              |                                                       |
| Name            |                                                       |
| Region          |                                                       |
| AZ              | AZ3                                                   |
| Specifications  | General computing-plus   2 vCPUs   8 GiB   c6.large.4 |
| Image           | taurus client   Private image                         |
|                 | Version: CentOS 8.0 64bit                             |
| VPC             | default_vpc                                           |
|                 |                                                       |
| Billing Mode    | Pay-per-use                                           |
| Obtained        | Jun 03, 2023 13:05:41 GMT+08:00                       |
| Launched        | Jun 03, 2023 13:05:57 GMT+08:00                       |
| Deletion Time   | Modify                                                |

4. On the **Basic Information** page of the DB instance, view the region and VPC of the DB instance.

#### Figure 1-8 Viewing basic information about the DB instance

| Network Information             |       |                               |             |  |  |  |  |
|---------------------------------|-------|-------------------------------|-------------|--|--|--|--|
| Private IP Address              | ∠ ⊡   | Public IP Address (EIP)   (?) | Bind        |  |  |  |  |
| Private Domain Name             | Apply | Database Port  ?              | 3306 🖉      |  |  |  |  |
| Recommended Max.<br>Connections | 2,500 | VPC                           | vpc-default |  |  |  |  |
| Subnet                          |       | Security Group                | default 🖉   |  |  |  |  |

- 5. Check whether the ECS and DB instance are in the same region and VPC.
  - If they are in the same region and VPC, go to **Step 3: Test Connectivity** and **Install a MySQL Client**.
  - If they are in different regions, buy another ECS or DB instance. The ECS and DB instance in different regions cannot communicate with each other. To reduce network latency, deploy your DB instance in the region nearest to your workloads.
  - If they are are in different VPCs, change the VPC of the ECS to that of the DB instance. For details, see Changing a VPC.

#### Step 3: Test Connectivity and Install a MySQL Client

- 1. Log in to the ECS. For details, see **Logging In to a Linux ECS Using VNC** in *Elastic Cloud Server User Guide*.
- 2. On the ECS, check whether it can connect to the DB instance using the private IP address and port obtained in **5**.

telnet private\_IP\_address port

#### **NOTE**

If the message "command not found" is displayed, install the Telnet tool based on the OS used by the ECS.

- If the ECS can connect to the DB instance, no further action is required.
- If the ECS cannot connect to the DB instance, check the security group rules.
  - If in the security group of the ECS, there is no outbound rule with Destination set to 0.0.0.0/0 and Protocol & Port set to All, add an outbound rule for the private IP address and port of the DB instance.
  - On the Inbound Rules page of the DB instance security group, add an inbound rule for the private IP address and port of the ECS.
- 3. Download the MySQL client installation package for the Linux ECS.

A MySQL client running a version later than that of the DB instance is recommended.

wget https://dev.mysql.com/get/mysql-communityclient-8.0.21-1.el6.x86\_64.rpm

4. Run the following command to install the MySQL client:

rpm -ivh --nodeps mysql-community-client-8.0.21-1.el6.x86\_64.rpm

#### D NOTE

• If any conflicts occur during the installation, add the **replacefiles** parameter to the command and try to install the client again.

rpm -ivh --replacefiles mysql-community-client-8.0.21-1.el6.x86\_64.rpm

• If a message is displayed prompting you to install a dependency package during the installation, add the **nodeps** parameter to the command and install the client again.

rpm -ivh --nodeps mysql-community-client-8.0.21-1.el6.x86\_64.rpm

#### Step 4: Connect to the DB Instance Using the MySQL Client

1. Run the following command on the ECS to connect to the DB instance:

mysql -h <host> -P <port> -u <userName> -p
Example:
mysql -h 192.\*.\*.\* -P 3306 -u root -p

 Table 1-1
 Parameter
 description

| Parameter             | Description                                                     |
|-----------------------|-----------------------------------------------------------------|
| <host></host>         | Private IP address obtained in <b>5</b> .                       |
| <port></port>         | Database port obtained in <b>5</b> . The default value is 3306. |
| <username></username> | Administrator account <b>root</b> .                             |

 Enter the password of the database account if the following information is displayed: Enter password:

#### Figure 1-9 Connection succeeded

| [root@ecs-e5d6-test ~]# ll                                                             |
|----------------------------------------------------------------------------------------|
| total 56080                                                                            |
| -rw-rr 1 root root 57424168 Nov_1 20:05 mysql-community-client-8.0.26-1.el6.x86_64.rpm |
| [root@ecs-e5d6-test ~]# mysql -h -P 3306 -u root -p                                    |
| Enter password:                                                                        |
| Welcome to the MySQL monitor. Commands end with ; or \g.                               |
| Your MySQL connection id is 108609                                                     |
| Server version: 8.0.21-5 MySQL Community Server - (GPL)                                |
|                                                                                        |
| Copyright (c) 2000, 2021, Oracle and/or its affiliates.                                |
| one-le is a second testand testand of one-le compaction and/or its                     |
| officients a registered trademark of oracle corporation and/or its                     |
| arritiates, other names may be trademarks of their respective                          |
| owners.                                                                                |
| Type 'help:' or '\h' for help. Type '\c' to clear the current input statement.         |
|                                                                                        |
| mysql>                                                                                 |
|                                                                                        |

Create database db\_test.
 create database db\_test;

Figure 1-10 Creating the database

| mysql> show databases;                                                                      |
|---------------------------------------------------------------------------------------------|
| ++<br>  Database                                                                            |
| information_schema  <br>  mysql  <br>  performance_schema  <br>  sys  <br>++                |
| 4 rows in set (0.01 sec)                                                                    |
| mysql> create database db_test;<br>Query OK, 1 row affected (0.00 sec)                      |
| mysql> show databases;                                                                      |
| Database                                                                                    |
| db_test  <br>  information_schema  <br>  mysql  <br>  performance_schema  <br>  sys  <br>++ |
| 5 rows in set (0.00 sec)                                                                    |
| mysql>                                                                                      |

4. Create table **t\_test**.

create table t\_test(id int(4), name char(20), age int(4));

Figure 1-11 Creating the table

| mysql> use db_test;<br>Database changed<br>mysql> show tables;<br>Empty set (0.00 sec)                                                     |                        |                   |     |                      |       |  |  |
|----------------------------------------------------------------------------------------------------|------------------------|-------------------|-----|----------------------|-------|--|--|
| mysql> create table t_test(id int(4),name char(20),age int(4));<br>Query OK, 0 rows affected, 2 warnings (0.03 sec)<br>mysql> desc t_test; |                        |                   |     |                      |       |  |  |
| Field                                                                                                    | Туре                   | Null              | Key | Default              | Extra |  |  |
| id<br>  name<br>  age                                                                                                    | int<br>char(20)<br>int | YES<br>YES<br>YES |     | NULL<br>NULL<br>NULL |       |  |  |
| 3 rows in set (0.00 sec)                                                                                                    |                        |                   |     |                      |       |  |  |

5. Insert a data record into the table.

insert into t\_test(id, name, age) values(1, 'zhangsan', 30);

Figure 1-12 Inserting data

```
mysql> insert into t_test(id, name, age) values(1, 'zhangsan', 30);
Query OK, 1 row affected (0.01 sec)
```

Query data in the table.
 select \* from t\_test;

Figure 1-13 Querying data

| mysql> select * from t_test; |  |  |  |  |
|------------------------------|--|--|--|--|
| id   name   age              |  |  |  |  |
| 1   zhangsan   30            |  |  |  |  |
| 1 row in set (0.01 sec)      |  |  |  |  |
| mysql>                       |  |  |  |  |

Update the value of age for the data record whose id is 1 in the table.
 update t\_test set age=31 where id=1;

Figure 1-14 Updating data

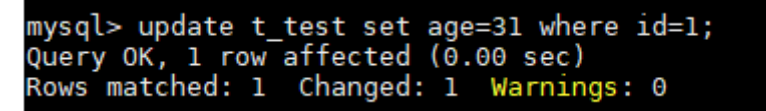

8. Query the updated data in the table.

select \* from t\_test where id=1;

Figure 1-15 Querying the updated data

| mysql> select * from t_test where id=1; |
|-----------------------------------------|
| id   name   age                         |
| 1   zhangsan   31                       |
| 1 row in set (0.00 sec)                 |
| mysql>                                  |

9. Delete the data record whose **id** is **1** from the table.

delete from t\_test where id=1;

Figure 1-16 Deleting table data

```
mysql> delete from t_test where id=1;
Query OK, 1 row affected (0.01 sec)
mysql> select * from t_test;
Empty set (0.00 sec)
mysql>
```

10. Delete the table structure.

drop table t\_test;

Figure 1-17 Deleting the table structure

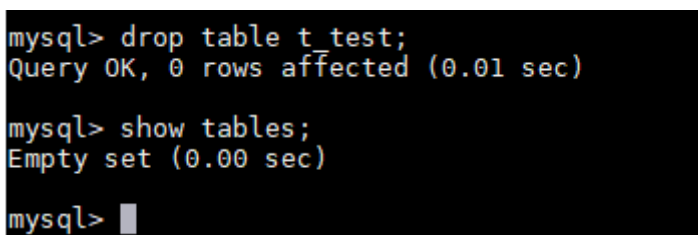

11. Delete the database.

drop database db\_test;

Figure 1-18 Deleting the database

| mysql> drop database db_test;<br>Query OK, 0 rows affected (0.01 sec)        |  |  |  |  |  |
|------------------------------------------------------------------------------|--|--|--|--|--|
| mysql> show databases;<br>++                                                 |  |  |  |  |  |
| Database  <br>++                                                             |  |  |  |  |  |
| information_schema  <br>  mysql  <br>  performance_schema  <br>  sys  <br>++ |  |  |  |  |  |
| 4 rows in set (0.00 sec)                                                     |  |  |  |  |  |
| mysql>                                                                       |  |  |  |  |  |

# **2** Buying a DB Instance and Connecting to It Using MySQL-Front

After you buy a DB instance, you can log in to a Windows ECS, install MySQL-Front on the ECS, and use a private IP address to connect to the DB instance through MySQL-Front.

Step 1: Buy a DB Instance

Step 2: Buy an ECS

Step 3: Test Connectivity and Install MySQL-Front

Step 4: Use MySQL-Front to Connect to the DB Instance

#### Step 1: Buy a DB Instance

- 1. Go to the **Buy DB Instance** page.
- 2. Configure the instance information and click Next.

#### Figure 2-1 Selecting a DB engine version

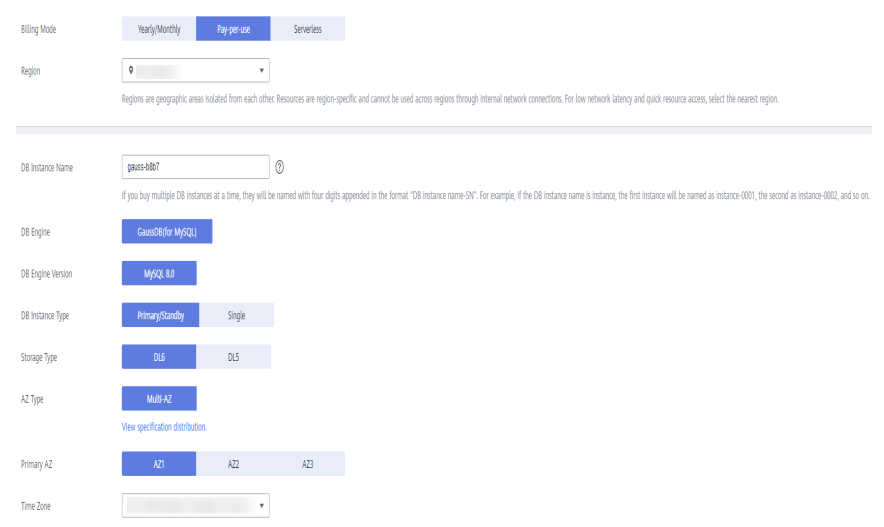

#### Figure 2-2 Selecting specifications

| Instance Specifications | Dedicated General-purpose                                                                                                    |                                                                                          |  |
|-------------------------|----------------------------------------------------------------------------------------------------|------------------------------------------------------------------------------------------|--|
|                         | Dedicated: The instance offers premium performance by providing dedicated CPU                                                                                                    | and memory resources for your services.General-purpose: A cost-effective option where CP |  |
| CPU Architecture        | x86 Kunpeng (?)                                                                                                    |                                                                                          |  |
|                         | vCPUs   Memory                                                                                                    | Maximum Connections                                                                      |  |
|                         | 2 vCPUs   8 GB                                                                                                    | 2,500                                                                                    |  |
|                         | O 2 vCPUs   16 GB                                                                                                    | 5,000                                                                                    |  |
|                         | O 4 vCPUs   16 GB                                                                                                    | 5,000                                                                                    |  |
|                         | ○ 4 vCPUs   32 GB                                                                                                    |                                                                                          |  |
|                         | ) 8 vCPUs   32 GB                                                                                                    | 10,000                                                                                   |  |
|                         | O 8 vCPUs   64 GB                                                                                                    | 10,000                                                                                   |  |
|                         | Currently selected: Dedicated x86   2 vCPUs   8 GB                                                                                                    |                                                                                          |  |
| Nodes                   | 2 + 3                                                                                                    |                                                                                          |  |
| Storage                 | Storage will be scaled up dynamically based on the amount of data that needs to                                                                                                    | te stored, and is billed hourly on a pay-per-use basis. $\textcircled{O}$                |  |
| Backup Space            | GaussOR(for MySQL) provides free backup storage equal to the amount of your used storage space. After the free backup space is used up, you will be billed for the additional space on a pay-gen-use backs. |                                                                                          |  |

#### Figure 2-3 Configuring a network

|                  | ⑦ Relationship among VPCs, subnets, security groups, and DB instances                                                                                                    |  |  |  |  |
|------------------|----------------------------------------------------------------------------------------------------|--|--|--|--|
| VPC (?)          | default.ypc   C  View In-use IP Address                                                                                                    |  |  |  |  |
|                  | After the DB instance is created, the VPC cannot be changed. If you want to create a VPC, go to the VPC console. PV6 subnets are not supported. If you want to create DB instances in batches, the VP addresses are automatically assigned. Available IP addresses 227.<br>An EP is required if you want to access DB instances through a public return's. Vew EPs. |  |  |  |  |
| Security Group 💿 | default   View Security Group                                                                                                    |  |  |  |  |
|                  | In a security group, rules that authorize connections to DB instances apply to all DB instances associated with the security group.                                                                                                    |  |  |  |  |
|                  | The security group rule must allow access from the 100.125.00/16 CIDR block.                                                                                                    |  |  |  |  |
|                  | Ensure that port 3306 of the security group allows traffic from your server IP address to the DB instance.                                                                                                    |  |  |  |  |
|                  | Security Group Rules 🗸 Add Inbound Rule                                                                                                    |  |  |  |  |
|                  |                                                                                                    |  |  |  |  |

#### Figure 2-4 Setting a password

| Administrator          | root                                                                                                    |
|------------------------|----------------------------------------------------------------------------------------------------|
| Administrator Password | Keep your password secure. The system cannot retrieve your password.                                                                       |
| Confirm Password       |                                                                                                    |
|                        |                                                                                                    |
| Parameter Template     | Default-GaussD8-for-MySQL 8.0    View Parameter Template                                                                                   |
| Table Name             | Case sensitive Case insensitive ⑦ This option cannot be changed later.                                                                     |
| Enterprise Project 🕜   | Select   C Create Enterprise Project                                                                                                    |
| Tag                    | It is recommended that you use TMS's predefined tag function to add the same tag to different cloud resources. $ m C$ View predefined tags |
|                        | Tag key Tag value                                                                                                    |
|                        | You can add 20 more tags.                                                                                                    |
| Quantity               | - 1 + (?) The total number of DB instances cannot exceed 4997. Increase guota                                                              |

3. Check the purchased DB instance.

#### Figure 2-5 Purchase succeeded

| Change to Yearly/Monthly | Export Instance Info | $\Box$                |                      |             |                           |              |                   |            |            |             |               |              |
|--------------------------|----------------------|-----------------------|----------------------|-------------|---------------------------|--------------|-------------------|------------|------------|-------------|---------------|--------------|
| All                      | × )(                 |                       |                      |             | Add filter                |              |                   |            |            |             |               | ×Q®          |
| □ Name/ID ↔              | Descri 👌             | DB Instanc            | DB Eng \varTheta     | Status      | Billing  Priv             | vate IP Priv | rate IP Proxy Add | Private Do | Enterprise | Created     | Da Operation  |              |
| o gauss-b3e7 🖉           | - <i>2</i>           | Primary/St<br>2 vCPUs | GaussDB(f<br>Upgrade | O Available | Pay-per-use<br>Created on |              |                   |            | default    | Jul 17, 202 | Log In View M | etric More ~ |

- 4. Click the DB instance name to enter the **Basic Information** page.
- 5. In the **Network Information** area, obtain the private IP address and database port.

| Network Information             |                                 |                            |             |  |  |  |  |
|---------------------------------|---------------------------------|----------------------------|-------------|--|--|--|--|
| Private IP Address              | ∠ ⊡                             | Public IP Address (EIP)  ? | Bind        |  |  |  |  |
| Private Domain Name             | Apply                           | Database Port              | 3306 🖉      |  |  |  |  |
| Recommended Max.<br>Connections | 2,500                           | VPC                        | default_vpc |  |  |  |  |
| Subnet                          | default_subnet (192.168.0.0/24) | Security Group             | default 🖉   |  |  |  |  |

#### Figure 2-6 Viewing the private IP address and database port

#### Step 2: Buy an ECS

- 1. Log in to the management console and check whether there is an ECS available.
  - If there is a Linux ECS, see Buying a DB Instance and Connecting to It Using a MySQL Client.
  - If there is a Windows ECS, go to **3**.
  - If no ECS is available, go to 2.
- 2. Buy an ECS and select Windows as its OS.

To download a MySQL client to the ECS, bind an EIP to the ECS. The ECS must be in the same region, VPC, and security group as the DB instance for mutual communications.

For details about how to purchase a Windows ECS, see **Purchasing an ECS** in *Elastic Cloud Server Getting Started*.

3. On the **ECS Information** page, view the region and VPC of the ECS.

#### Figure 2-7 Viewing basic information about the ECS

| ECS Information |                                                       |                   |
|-----------------|-------------------------------------------------------|-------------------|
| ID              |                                                       |                   |
| Name            | ecs-ba31 🖉                                            |                   |
| Description     | 🖉                                                     |                   |
| Region          |                                                       |                   |
| AZ              | AZ1                                                   |                   |
| Specifications  | General computing-plus   2 vCPUs   4 GiB   c7.large.2 |                   |
| Image           | Marketplace) Windows Server 2019                      | Marketplace image |
|                 | Version: Windows Server 2019 Standard 64bit           |                   |
|                 |                                                       |                   |
| VPC             | default_vpc                                           |                   |
| Global EIP      | Bind                                                  |                   |
|                 |                                                       |                   |

4. On the **Basic Information** page of the DB instance, view the region and VPC of the DB instance.

#### Figure 2-8 Viewing basic information about the DB instance

| Network Information             |       |                             |             |  |  |  |
|---------------------------------|-------|-----------------------------|-------------|--|--|--|
| Private IP Address              | ∠ □   | Public IP Address (EIP) (?) | Bind        |  |  |  |
| Private Domain Name             | Apply | Database Port 🕐             | 3306 🖉      |  |  |  |
| Recommended Max.<br>Connections | 2,500 | VPC                         | vpc-default |  |  |  |
| Subnet                          |       | Security Group              | default 🖉   |  |  |  |

- 5. Check whether the ECS and DB instance are in the same region and VPC.
  - If they are in different regions, buy another ECS or DB instance. The ECS and DB instance in different regions cannot communicate with each other. To reduce network latency, deploy your DB instance in the region nearest to your workloads.
  - If they are are in different VPCs, change the VPC of the ECS to that of the DB instance. For details, see **Changing a VPC**.

#### Step 3: Test Connectivity and Install MySQL-Front

- 1. Log in to the ECS. For details, see **Logging In to a Windows ECS Using VNC** in *Elastic Cloud Server User Guide*.
- 2. On the ECS, check whether it can connect to the DB instance using the private IP address and port obtained in **5**.

telnet private\_IP\_address port

#### **NOTE**

If the message "command not found" is displayed, install the Telnet tool based on the OS used by the ECS.

- If the ECS can connect to the DB instance, no further action is required.
- If the ECS cannot connect to the DB instance, check the security group rules.
  - If in the security group of the ECS, there is no outbound rule with Destination set to 0.0.0.0/0 and Protocol & Port set to All, add an outbound rule for the private IP address and port of the DB instance.
  - On the **Inbound Rules** page of the DB instance security group, add an inbound rule for the private IP address and port of the ECS.
- 3. Open a browser, and download and install the MySQL-Front tool on the ECS (version 5.4 is used as an example).

#### Step 4: Use MySQL-Front to Connect to the DB Instance

- 1. Start MySQL-Front.
- 2. In the displayed dialog box, click **New**.
- 3. Enter the information about the DB instance to be connected and click **Ok**.

Table 2-1 Parameter description

| Parameter | Description                                                                                                    |
|-----------|----------------------------------------------------------------------------------------------------|
| Name      | Database connection task name. If you do not specify this parameter, it will be the same as that configured for <b>Host</b> by default. |
| Host      | Private IP address.                                                                                                    |
| Port      | Database port. The default value is 3306.                                                                                               |
| User      | Account name of the DB instance. The default value is <b>root</b> .                                                                     |
| Password  | Password of the account for accessing the DB instance.                                                                                  |

- 4. In the displayed window, select the connection that you created and click **Open**.
- 5. If the connection information is correct, the DB instance is successfully connected.

# **3** Getting Started with Common Practices

After purchasing and connecting to a DB instance, you can view common practices to better use GaussDB(for MySQL).

| Practice                    |                                                                 | Description                                                                                                    |  |  |
|-----------------------------|-----------------------------------------------------------------|----------------------------------------------------------------------------------------------------|--|--|
| Read/<br>Write<br>splitting | Enabling Read/Write<br>Splitting                                | This practice describes how to enable<br>read/write splitting, so that read and<br>write requests can be automatically<br>routed through a read/write splitting<br>address.                                                                                                    |  |  |
|                             | Configuring Transaction<br>Splitting                            | This practice describes how to<br>configure transaction splitting for a<br>database proxy instance. With this<br>function enabled, GaussDB(for MySQL)<br>can route the read requests prior to<br>write operations in a transaction to<br>read replicas, reducing the pressure on<br>the primary node. |  |  |
|                             | Assigning Read Weights                                          | This practice describes how to<br>configure read weights of the primary<br>node and read replicas after read/write<br>splitting is enabled.                                                                                                    |  |  |
|                             | Upgrading the Kernel<br>Version of a Database<br>Proxy Instance | This practice describes how to<br>manually upgrade a database proxy<br>instance to the latest kernel version to<br>improve performance, add new<br>functions, and fix problems.                                                                                                    |  |  |

#### Table 3-1 Common practices

| Practice                 |                                                            | Description                                                                                                    |
|--------------------------|------------------------------------------------------------|----------------------------------------------------------------------------------------------------|
| Data<br>backups          | Configuring an<br>Automated Backup Policy                  | This practice describes how<br>GaussDB(for MySQL) automatically<br>creates backups for a DB instance<br>during a backup window and saves the<br>backups based on the configured<br>retention period.                                                     |
|                          | Creating a Manual<br>Backup                                | This practice describes how to create<br>manual backups for a DB instance.<br>These backups can be used to restore<br>data for improved reliability.                                                                                                    |
|                          | Configuring a Cross-<br>Region Backup Policy               | This practice describes how to store<br>backups in a different region from the<br>DB instance for disaster recovery. If a<br>DB instance in one region fails,<br>backups from another region can be<br>used to restore the data to a new DB<br>instance. |
| Data<br>restorati<br>ons | Restoring Data to a DB<br>Instance                         | This practice describes how to use an<br>automated or manual backup to<br>restore a DB instance to how it was<br>when the backup was created. The<br>restoration is at the instance level.                                                               |
|                          | Restoring Instance Data<br>to a Specific Point in Time     | This practice describes how to use an automated backup to restore instance data to a specified point in time.                                                                                                    |
|                          | Restoring Table Data to a<br>Specific Point in Time        | This practice describes how to use an automated backup to restore table data to a specified point in time.                                                                                                    |
| Data<br>migratio<br>n    | From MySQL to<br>GaussDB(for MySQL)                        | This practice describes how to use Data<br>Replication Service (DRS) to migrate<br>table, database, or instance data of the<br>source to the destination GaussDB(for<br>MySQL).                                                                          |
|                          | Migrating Data to<br>GaussDB(for MySQL)<br>Using mysqldump | This practice describes how to use<br>mysqldump to copy data of the source<br>to the destination GaussDB(for<br>MySQL).                                                                                                    |
|                          | From ECS-hosted MySQL<br>to GaussDB(for MySQL)             | This practice describes how to use DRS<br>to migrate data from ECS-hosted<br>MySQL databases to GaussDB(for<br>MySQL).                                                                                                    |

| Practice                    |                                                        | Description                                                                                                    |
|-----------------------------|--------------------------------------------------------|----------------------------------------------------------------------------------------------------|
|                             | From MySQL on Other<br>Clouds to GaussDB(for<br>MySQL) | This practice describes how to use DRS<br>to migrate data from MySQL databases<br>on other clouds to GaussDB(for<br>MySQL).                                                     |
| Data<br>synchro<br>nization | From GaussDB(for<br>MySQL) to GaussDB(for<br>MySQL)    | This practice describes how to use DRS to synchronize data from GaussDB(for MySQL) to GaussDB(for MySQL).                                                                       |
|                             | From MySQL to<br>GaussDB(for MySQL)                    | This practice describes how to use DRS<br>to synchronize data from self-managed<br>MySQL databases or MySQL databases<br>on other clouds to Huawei Cloud<br>GaussDB(for MySQL). |
|                             | From Oracle to<br>GaussDB(for MySQL)                   | This practice describes how to use DRS<br>to synchronize data from self-managed<br>Oracle databases to GaussDB(for<br>MySQL).                                                   |